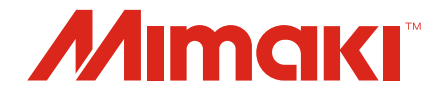

# Raster Link 7

## Guia da Ferramenta de Calibração

MIMAKI ENGINEERING CO., LTD.

https://mimaki.com/

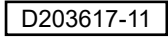

## Índice

## Introdução

| Precauções      | 3 |
|-----------------|---|
| Sobre este Guia | 3 |

## Capítulo 1. Resumo

| 1.1. | Ambiente de operação    | 6   |
|------|-------------------------|-----|
| 1.2. | Terminologia            | 7   |
| 1.3. | O que é calibração?     | . 8 |
|      | Aplicação da calibração | 9   |

## Chapter 2 Antes do uso

| 2.1. | Instalação                  | 12 |
|------|-----------------------------|----|
| 2.2. | Configuração do Colorímetro | 13 |
| 2.3. | Configurações de Favoritos  | 14 |

## Capítulo 3. Procedimento de Calibração

| 3.1. | Etapas da Calibração                                     | 16 |
|------|----------------------------------------------------------|----|
| 3.2. | Execução da Ferramenta                                   | 17 |
|      | Inicialização                                            | 17 |
|      | Tela principal                                           | 17 |
| 3.3. | Criação de Cores Base                                    | 19 |
|      | Procedimento de criação                                  | 19 |
| 3.4. | Confirmação diária                                       | 21 |
|      | Tela [Daily confirm]                                     | 21 |
|      | Verificação da diferença de cor em relação às cores base | 21 |
| 3.5. | Calibração                                               | 23 |
|      | Criação dos dados de calibração                          | 24 |
|      | Procedimento de impressão de gráfico e medição de cores. | 28 |
| 3.6. | Usando com o RasterLink7                                 | 36 |
|      |                                                          |    |

## Capítulo 4. Em Caso de Problemas

| 4.1. | Perguntas Frequentes                                                                                               | 38     |
|------|----------------------------------------------------------------------------------------------------|--------|
|      | Conceitos Básicos                                                                                                  | 38     |
|      | Diferenças em relação ao Mimaki Profile Master 3 (MPM3)                                                            | 38     |
| 4.2. | Solução de Problemas                                                                                               | 40     |
|      | Erros de medição de cores ocorrem frequentemente durante medição das cores de uma imagem de gráfico/A diferença de | a<br>e |
|      | cor aumentou após a calibração                                                                                     | 40     |
| 4.3. | Como Proceder em caso de Mensagens                                                                                 | 41     |

## Introdução

Este documento descreve como instalar, configurar e usar a ferramenta de calibração Mimaki RasterLink7 ("RasterLink7").

## Precauções

- Qualquer uso ou reprodução não autorizado, parcial ou total, deste guia é estritamente proibido.
- · As informações neste guia estão sujeitas a alterações sem aviso prévio.
- Observe que algumas das descrições neste guia podem diferir das especificações reais devido a melhorias e revisões deste software.
- Copiar o software Mimaki Engineering Co. Ltd. descrito neste guia para outros discos (exceto para fins de backup) ou carregá-lo na memória, exceto para fins de execução, é estritamente proibido.
- Com exceção do que é descrito nas disposições de garantia, a Mimaki Engineering Co. Ltd. não assume a responsabilidade por quaisquer danos (incluindo, entre outros, perda de lucros, danos indiretos, danos especiais ou outros danos financeiros) resultantes do uso ou impossibilidade de utilizar este produto. O mesmo se aplica aos casos em que a Mimaki Engineering Co. Ltd. foi informada da possibilidade de danos com antecedência. Dessa forma, não nos responsabilizamos por eventuais perdas de mídia (produtos finais) decorrentes do uso deste produto ou danos indiretos causados por essa mídia.

RasterLink é uma marca comercial ou marca registrada da Mimaki Engineering Co. Ltd. no Japão e em outros países.

Microsoft, Windows, Windows 8.1 e Windows 10 são marcas registradas ou comerciais da Microsoft Corporation nos Estados Unidos e em outros países.

Outros nomes de empresas e produtos descritos neste guia são marcas comerciais ou marcas registradas de suas respectivas empresas.

## Sobre este Guia

## Notação usada neste Guia

• Os botões e itens exibidos nas telas estão entre colchetes, como [OK] e [Open].

## Símbolos usados neste guia

| Descrição     |                               |                                                                                                    |  |
|---------------|-------------------------------|----------------------------------------------------------------------------------------------------|--|
| (Importante!) | Importante                    | O símbolo "Importante" representa informações com as quais você deve estar familiarizado ao usar esta ferramenta. |  |
|               | Sinal de ação<br>obrigatória  | Indica uma ação que deve ser obrigatoriamente executada.                                                          |  |
|               | Dica                          | O símbolo "Dica" indica informações úteis para o usuário.                                                         |  |
| E.            | Informações de<br>referência. | Indica a página correspondente para informações relacionadas.<br>Clicar no símbolo exibe a página aplicável.      |  |

## Como obter este guia e documentos relacionados

As últimas versões deste guia e documentos relacionados estão disponíveis no local a seguir:

Nosso site oficial (https://mimaki.com/download/software.html)

## Capítulo 1. Resumo

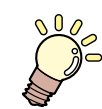

**Este capítulo** Descreve a ferramenta de calibração.

| Ambiente de Operação | 6 |
|----------------------|---|
| Terminologia         | 7 |

| O que é calibração?                   | 8 |
|---------------------------------------|---|
| Funções e gerenciamento da calibração | 8 |
| Aplicação da calibração               | 9 |

## 1.1. Ambiente de operação

O ambiente de operação necessário é o mesmo do RasterLink7. Para obter mais informações, consulte o guia de instalação do RasterLink7.

• Versões suportadas do RasterLink7

RasterLink7 v.2.0.0 ou posterior

#### Colorímetros suportados

| Nome exibido no RasterLink7 | Colorímetro suportado               | Fabricante | Observações |
|-----------------------------|-------------------------------------|------------|-------------|
| i1Pro                       | i1Pro/i1Pro2                        | X-Rite     |             |
| i1iO                        | i1i0/i1i02                          | X-Rite     | *1)         |
| i1Pro3                      | i1Pro3                              | X-Rite     |             |
| i1Pro3 PLUS                 | i1Pro3 PLUS                         | X-Rite     |             |
| i1iO3 com i1Pro3            | i1iO3 (com o i1Pro3 conectado)      | X-Rite     | *1)         |
| i1iO3 com i1Pro3 PLUS       | i1iO3 (com o i1Pro3 PLUS conectado) | X-Rite     | *1)         |
| SpectroLFP                  | SpectroLFP                          | Barbieri   |             |

\*1. Pode ser usado apenas com a ferramenta de calibração. Não pode ser usado para a substituição de cores.

Para obter mais informações sobre a seleção do colorímetro, consulte <sup>(2)</sup> "Configurando o Colorímetro"(P. 13).

## 1.2. Terminologia

| Termo                                    | Explicação                                                                                                    |
|------------------------------------------|----------------------------------------------------------------------------------------------------|
| Medição de cores                         | Medição de cores usando um colorímetro.                                                                                                    |
| Valor de medição de cor                  | Valor numérico que expressa o resultado da medição de cores. A<br>Série RasterLink usa principalmente o sistema de cores L*a*b*.                                           |
| Imagem de gráfico                        | Imagem contendo linhas de cores a serem medidas. O tamanho<br>e o layout serão diferentes dependendo do colorímetro específico<br>usado.                                   |
| Arquivo com os valores das cores medidas | Arquivo contendo os resultados da medição de cores para uma<br>imagem de gráfico.                                                                                          |
| Diferença de cor                         | Valor que expressa a diferença entre duas cores.<br>A diferença de cor pode ser calculada de várias formas. Esta<br>ferramenta usa os dois valores a seguir:<br>⊿E, ⊿E2000 |
| MimakiProfileMaster3 (MPM3)              | Software de gerenciamento de cores Mimaki.<br>Inclui funções para criar perfis e calibrar dispositivos da Série<br>RasterLink.                                             |

## 1.3. O que é calibração?

Podem ocorrer alterações nas cores impressas em impressoras a jato de tinta devido a fatores como substituição do cabeçote, variações nos bicos ao longo do tempo e variação das condições do ambiente.

A calibração é uma função que mede a densidade da tinta e realiza ajustes automáticos para garantir que as cores impressas estejam próximas daquelas (cores base) definidas como referência.

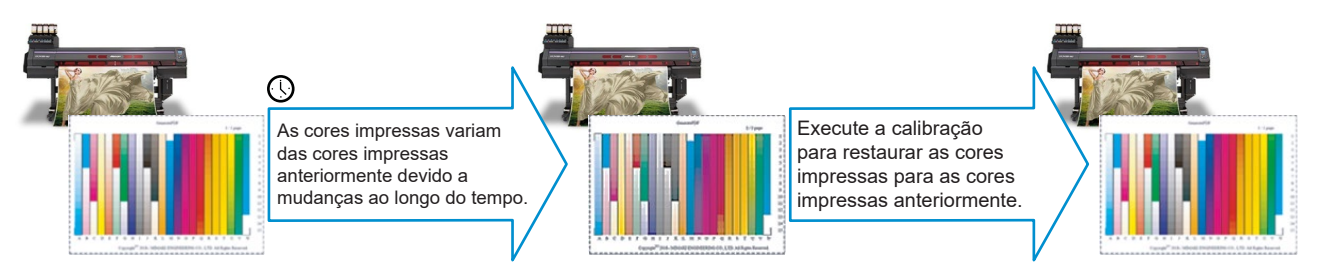

## Funções e gerenciamento da calibração

O RasterLink7 fornece as três funções a seguir para gerenciar a calibração:

#### • Criação de cores base

Uma imagem de gráfico é impressa para mostrar as cores impressas pela impressora. Estas são então medidas e usadas como cores base para calibração. A calibração ajusta a densidade da tinta para corresponder a essas cores o mais próximo possível.

#### • Confirmação diária

Mede periodicamente as cores atuais da impressora após definir as cores base para verificar as diferenças de cor em relação as cores base. A calibração é realizada se a diferença for significativa. As cores atuais da impressora são medidas periodicamente com os dados de calibração aplicados após a calibração para verificar diferenças em relação às cores base. A calibração é repetida se a diferença for significativa.

### • Calibração

A calibração é executada se a diferença entre as cores atuais da impressora e as cores base for significativa.

### • Processo de gerenciamento

A calibração é gerenciada usando o seguinte processo:

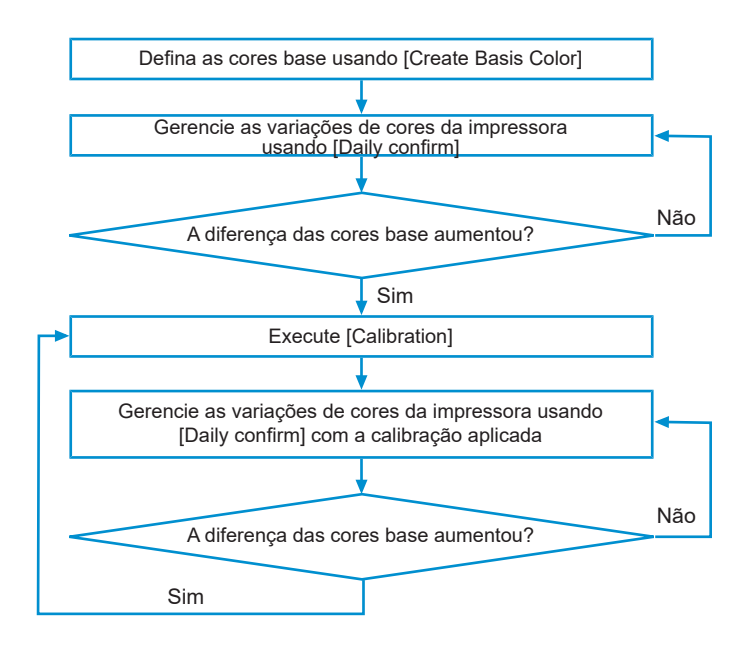

## Aplicação da calibração

Os dados de calibração do RasterLink7 são criados individualmente para cada impressora e perfil de dispositivo registrado. Os dados de calibração criados para uma impressora diferente não podem ser usados, mesmo que sejam do mesmo modelo. Isso ocorre porque os dados de calibração são criados com base nas informações individuais da impressora.

Selecione um dispositivo e um favorito ao criar dados de calibração. (P. 14) Pode ser usado quando aplicado a uma tarefa, independentemente do favorito usado ao criar a tarefa, desde que o mesmo perfil de dispositivo seja selecionado para a impressora registrada.

## Chapter 2 Antes do uso

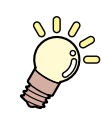

### Este capítulo

Descreve os procedimentos que devem ser executados antes de usar a ferramenta de calibração.

| Instalação                  | 12 |
|-----------------------------|----|
| Configuração do Colorímetro | 13 |

Configurações de Favoritos.....14

## 2.1. Instalação

Instale a ferramenta de calibração.

### Obtenção do instalador

O instalador é fornecido separadamente do RasterLink7.

Ele pode ser baixado na seguinte URL:

https://mimaki.com/product/software/rip/raster-link7/download.html

#### Instalar

- **1** Execute o instalador da ferramenta de calibração baixada no PC no qual o RasterLink7 está instalado.
- 2 Instale conforme instruído na tela do instalador.
  - A ferramenta de calibração é instalada na mesma pasta do RasterLink7.

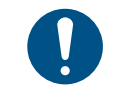

Verifique se o RasterLink7 está instalado antes de instalar a ferramenta de calibração. A ferramenta de calibração não pode ser instalada a menos que o RasterLink7 já esteja instalado.

#### Desinstalar

- Selecione [Apps] [Apps & features] no Windows.
- 2 Selecione "Mimaki RasterLink7 Calibration tool".

## **3** Clique em [Desinstalar].

• A ferramenta de calibração será desinstalada.

 Os dados de calibração permanecerão e poderão ser usados mesmo após a desinstalação da ferramenta de calibração. Os dados de calibração serão excluídos se o próprio RasterLink7 for desinstalado.

## 2.2. Configuração do Colorímetro

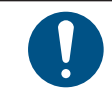

٠

Ao instalar o RasterLink7, o driver do colorímetro não é instalado. Portanto, instale o driver do colorímetro a ser usado separadamente.

- Selecione [Environments] [Option...] no menu do RasterLink7.
- 2 Selecione a aba [Device] e clique em [Colorimeter setting].
  - A tela [Setting] será exibida.
- **3** Selecione o colorímetro a ser usado na lista [Device].
  - Clique em [Connection check] para confirmar que o colorímetro está conectado corretamente.
- **4** Clique em [OK] na tela [Setting].
  - O colorímetro está configurado.

## 2.3. Configurações de Favoritos

A ferramenta de calibração usa a função [Favorite] para especificar os perfis de dispositivo correspondentes e determinar as condições de impressão do gráfico.

Os favoritos usados para calibração são definidos antes de iniciar a ferramenta de calibração.

Para obter mais informações sobre como definir favoritos, consulte o Guia de Referência do RasterLink7. Esta seção descreve as configurações importantes de cada tela.

### • Tela [Properties]

• Não selecione "Mono Color" para [Job Attribute]. Selecionar esta opção imprimirá a imagem de gráfico em monocromático.

### • Tela [Print Condition]

Especifique o perfil do dispositivo a ser calibrado.

### Perfis de dispositivo que não podem ser calibrados

Os seguintes perfis de dispositivo não podem ser calibrados:

- Perfis de dispositivo para os quais [Type] é "Metallic"
- Perfis de dispositivo para fins especiais (ex: perfis de dispositivo transparentes na parte inferior)
- Perfis de dispositivo com dados de "Calibration" ou "Equalization" criados usando o MPM3 (consulte o Guia de Referência do MPM3 para obter detalhes)

### • Tela [General Print]

- A imagem de gráfico será sempre impressa a 100 %, mesmo que [Scale] esteja definido de forma diferente de 100 %.
- O valor definido nesta tela será o valor inicial de [Mirror] e [Rotate] no momento da impressão do gráfico. Habilite [Mirror] para evitar erros se a imagem precisar ser impressa invertida - por exemplo, ao usar transferências ou mídia transparente. "Imprimir uma imagem de gráfico" (P. 28)

## • Tela [Special plate]

• [Special plate] deve ser definido ao imprimir em placas brancas, como para mídia transparente ou especial. Nesses casos, deve-se selecionar "Whole Image" para [Special Color Print Area].

### Configuração do diretório

• Uma pasta principal definida para o favorito é usada para impressão do gráfico. Uma pasta principal deve ser criada se uma ainda não tiver sido criada.

## Capítulo 3. Procedimento de Calibração

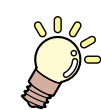

### Este capítulo

Descreve o procedimento de calibração.

| Etapas da Calibração    |    |
|-------------------------|----|
| Execução da Ferramenta  |    |
| Inicialização           | 17 |
| Tela principal          | 17 |
| Criação de Cores Base   |    |
| Procedimento de criação |    |

| Confirmação Diária                            | 21 |
|-----------------------------------------------|----|
| Tela [Daily confirm]                          | 21 |
| Verificação da diferença de cor em relação às |    |
| cores base                                    | 21 |
| Calibração                                    | 23 |
| Criação de dados de calibração                | 24 |
| Procedimento de impressão de gráfico e        |    |
| medição de cores                              | 28 |
| Usando com o RasterLink7                      | 36 |
|                                               |    |

## 3.1. Etapas da Calibração

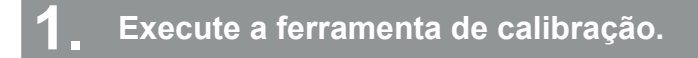

### (2) "Execução da Ferramenta"(P. 17)

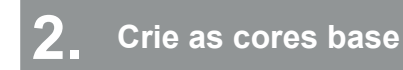

Criação de Cores Base"(P. 19)

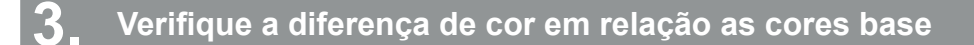

"Confirmação Diária"(P. 21)

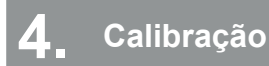

Certalibração"(P. 23)

**5** Uso dos dados de calibração com o RasterLink7

Imprima usando os dados de calibração. (27 "Usando com o RasterLink7"(P. 36)

## 3.2. Execução da Ferramenta

## Inicialização

Selecione [Tool] - [Calibration] no menu do RasterLink7.

• A ferramenta de calibração é iniciada.

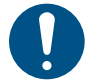

O próprio RasterLink7 pode ser usado enquanto a ferramenta de calibração está iniciando. No entanto, evite as seguintes operações:

- Sair do RasterLink7
- Alterar as configurações do favorito a ser calibrado

## Tela principal

|                                                             | 034100                                                                                           | 04C                                                                                                    |                                                                                                    |                                                                                                    | ~                                                                                                    |
|-------------------------------------------------------------|--------------------------------------------------------------------------------------------------|----------------------------------------------------------------------------------------------------|----------------------------------------------------------------------------------------------------|----------------------------------------------------------------------------------------------------|----------------------------------------------------------------------------------------------------|
| vorite                                                      | UJV100                                                                                           | 0.4C                                                                                                    |                                                                                                    |                                                                                                    | Ŷ                                                                                                    |
|                                                             |                                                                                                  |                                                                                                    |                                                                                                    |                                                                                                    |                                                                                                    |
| File name<br>File name<br>Media name<br>Settings of the Fav | vorite                                                                                           | UJV1004<br>3M 40C-<br>720x900                                                                                  | CLUS190_3M-40C<br>10R v3.5<br>VD/ 12pass/ Bi/ H                                                                                         | -10R_v35_F1B4308.icc<br>Ii                                                                                                    |                                                                                                    |
| sis color                                                   |                                                                                                  |                                                                                                    |                                                                                                    | Create basis color                                                                                                    |                                                                                                    |
| ily confirm                                                 |                                                                                                  |                                                                                                    |                                                                                                    |                                                                                                    |                                                                                                    |
| 1                                                           |                                                                                                  |                                                                                                    | H-0                                                                                                    | Daily confirm                                                                                                    |                                                                                                    |
| libration                                                   |                                                                                                  |                                                                                                    |                                                                                                    |                                                                                                    |                                                                                                    |
| -                                                           |                                                                                                  |                                                                                                    |                                                                                                    | Calibration                                                                                                    |                                                                                                    |
|                                                             | vorite vice profile File name Wedia name Settings of the Fax sis color - ily confirm - libration | vorite UVY10 vice profile File name Hedia name Settings of the Favorite sist color - ily confirm - libration - | vorite UJV100 4C vice profile File name UJV100 Hedia name 3M 40C Settings of the Favorite 720x900 sis color - ily confirm - libration - | vorite UUV100 4C vice profile File name UUV1004CLUS 190_3M-40C Hedia name 3M 40C-10R v3.5 Settings of the Favorite 720x900 VD/ 12pass/ Bi/ F sis color | vorite UV100 4C vice profile File name UV1004CLUS 190_3M-40C-10R_v35,F1B4308.icc Media name 3M 40C-10R v3.5 Settings of the Favorite 720x900 VD/ 12pass/ Bi/ Hi sis color - Create basis color ily confirm - Daily confirm libration - Catibration |

### 1. Impressora

Lista as impressoras registradas no RasterLink7.

Selecione a impressora usada para criar dados de calibração.

2. Favorito

Lista os favoritos registrados na impressora selecionada.

Selecione o conjunto de favoritos para criar dados de calibração.

 Se uma pasta principal não tiver sido definida para o favorito selecionado, a mensagem a seguir será exibida e os dados de calibração não poderão ser criados. Saia da ferramenta. Crie uma pasta principal usando [Favorite].

| Printer  | UJV100 4C | ~ |
|----------|-----------|---|
| Favorite | UIV100 #2 | ~ |

### 3. Perfil de dispositivo

Exibe informações para o perfil de dispositivo definido para o favorito selecionado e as configurações de impressão definidas para o favorito.

#### Capítulo 3 Procedimento de Calibração / 3.2 Execução da Ferramenta

 Se for selecionado um perfil de dispositivo para o qual a calibração foi realizada usando o MimakiProfileMaster3, a seguinte mensagem será exibida. Os dados de calibração não podem ser criados.

| Printer                                   | UJV100 | 4C                                           | ` |
|-------------------------------------------|--------|----------------------------------------------|---|
| avorite                                   | UJV100 | 4C                                           | ` |
| Device profile                            |        |                                              |   |
| Device profile<br>File name               |        | UJV100_4C_Calibration.icc                    |   |
| Device profile<br>File name<br>Media name |        | UJV100_4C_Calibration.icc<br>3M 40C-10R v3.5 |   |

- 4. Cores base
  - Cria os dados das cores para formar a referência. (2 "Criação de Cores Base"(P. 19))
- 5. Confirmação diária

Verifica o status da impressora. (2 "Confirmação Diária" (P. 21))

6. Calibração

Cria os dados de calibração. (28 "Calibração"(P. 23))

## 3.3. Criação de Cores Base

Cria as cores base.

Clique em [Create basis color...] na tela de ferramentas.

| Create Basis Color d  | ata                   | ×   |
|-----------------------|-----------------------|-----|
| Print and Measure a c | hart for Calibration  |     |
|                       | Print a chart image   |     |
|                       | •                     | i l |
|                       | Measure a chart image |     |
| (i) Measuremer        | it is not done.       |     |
| Option                |                       |     |
| L                     | bad measurement file  |     |
|                       |                       |     |
|                       | Complete Cancel       |     |

## Procedimento de criação

- 1 Clique em [Print a chart image] para imprimir uma imagem de gráfico. (28 "Imprimir uma imagem de gráfico" (P. 28))
- **2** Prepare a imagem de gráfico impressa para medição.
- **3** Clique em [Measure a chart image] para medir o gráfico impresso. (<sup>CP</sup> "Medição das cores do gráfico"(P. 29))
- **4** Clique em [Complete] para finalizar o processo de criação.
- **5** Ao retornar à tela principal, a data e hora de criação são indicadas para [Basis color]. [Calibration] e [Daily confirm] agora podem ser usados.

| Create Basis Color dat  | a                     | ×      |
|-------------------------|-----------------------|--------|
| Print and Measure a cha | art for Calibration   |        |
|                         | Print a chart image   |        |
|                         | •                     |        |
|                         | Measure a chart image |        |
| (i) Measurement         | is not done.          |        |
| Option                  |                       |        |
| Loa                     | d measurement file    |        |
|                         |                       |        |
|                         | Complete              | Cancel |

## Opcional

#### • [Load measurement file]

Clicar em [Load measurement file] exibe a tela [Open]. Selecione o arquivo com os valores das cores medidas do gráfico de cores base. Clique em [Open] para carregá-lo. O valores de medição das cores do arquivo carregado podem ser usados como as cores base.

• As cores base podem ser recriadas. Os dados de calibração criados anteriormente e os dados de confirmação diária serão todos excluídos se as cores base forem recriadas.

## 3.4. Confirmação diária

Após definir as cores base, [Daily confirm] pode ser usado para verificar periodicamente qualquer diferença de cor em relação às cores base.

## Tela [Daily confirm]

Clique em [Daily confirm...] na tela de ferramentas.

| Creation date       | Comment              | 2 Confirm |
|---------------------|----------------------|-----------|
| 2021/08/28 14:29:07 | Calibration_20210828 |           |
|                     |                      |           |

1. [Confirm without calibration data]

Verifica qualquer diferença nas cores em relação às cores base sem usar dados de calibração. Isso é usado principalmente para verificação antes da criação dos dados de calibração.

2. Lista de dados de calibração

Lista as informações dos dados de calibração criados.

3. [Confirm]

Verifica a diferença de cor em relação às cores base ao usar dados selecionados na lista de dados de calibração.

Isso é usado após a criação dos dados de calibração.

## Verificação da diferença de cor em relação às cores base

Clicar em [Confirm without calibration data...] ou [Confirm...] na tela [Daily confirm] exibe a tela [Confirm Color difference].

Use as abas do lado esquerdo para alternar entre as telas [Confirm Color difference].

## [Confirm current]

Usado para imprimir um gráfico de medição de cores para verificar a diferença das cores em relação às cores base.

#### Antes da medição das cores do gráfico

| Confirm Color difference        |                                                                  | -        |    | ×    |
|---------------------------------|------------------------------------------------------------------|----------|----|------|
| Confirm current                 | Print and Measure charts, after display difference color values. |          |    |      |
| Last result of color difference | Print a chart image                                              |          |    |      |
|                                 | <b>•</b>                                                         |          |    |      |
|                                 | Measure a chart image                                            |          |    |      |
|                                 | Option                                                           |          |    |      |
|                                 | Load measurement file                                            |          |    |      |
|                                 |                                                                  |          |    |      |
|                                 |                                                                  |          |    |      |
|                                 |                                                                  |          |    |      |
|                                 |                                                                  |          |    |      |
|                                 |                                                                  |          |    |      |
|                                 |                                                                  |          |    |      |
|                                 |                                                                  |          |    |      |
|                                 |                                                                  | Complete | Ca | ncel |

#### Após a medição das cores do gráfico

| Confirm Color difference        |                               |               |                        | -        |    | ×     |
|---------------------------------|-------------------------------|---------------|------------------------|----------|----|-------|
| Confirm current                 | Print and Measure charts, aft | er display di | fference color values. |          |    |       |
| Last result of color difference |                               |               | Print a chart image    |          |    |       |
|                                 |                               |               | -                      |          |    |       |
|                                 | <b>.</b> ]                    |               | Measure a chart image  |          |    |       |
|                                 | Option                        |               |                        |          |    |       |
|                                 | Load measu                    | rement file   |                        |          |    |       |
|                                 | Color difference between the  | target        |                        |          |    |       |
|                                 | Ave. delta E                  | 0.89          | Color difference type  |          |    |       |
|                                 | Cyan                          | 0.69          | deltaE $\checkmark$    |          |    |       |
|                                 | Magenta                       | 0.73          |                        |          |    |       |
|                                 | Yellow                        | 0.60          |                        |          |    |       |
|                                 | Black                         | 0.77          |                        |          |    |       |
|                                 | Red(Magenta+Yellow)           | 0.96          |                        |          |    |       |
|                                 | Green(Cyan+Yellow)            | 0.97          |                        |          |    |       |
|                                 | Blue(Cyan+Magenta)            | 0.87          |                        |          |    |       |
|                                 | 3 Colored Gray                | 0.96          |                        |          |    |       |
|                                 |                               |               |                        |          |    |       |
|                                 |                               |               |                        |          |    |       |
|                                 |                               |               |                        | Complete | Ca | incel |

- Procedimento de confirmação da diferença de cor
- 1 Clique em [Print a chart image] para imprimir uma imagem de gráfico. ( 28 "Imprimir uma imagem de gráfico" (P. 28))
- **2** Prepare a imagem de gráfico impressa para medição.
- **3** Clique em [Measure a chart image] para medir o gráfico impresso. ( <sup>(2)</sup> "Medição das cores do gráfico"(P. 29))
  - Após as cores terem sido medidas, os valores de diferença de cor são mostrados.
  - Um arquivo de medição das cores pode ser carregado clicando no botão [Load measurement file].

| $\checkmark$ | Sobre os valores de diferença de cor                                                                                                    |
|--------------|----------------------------------------------------------------------------------------------------|
|              | Valores maiores indicam uma diferença de cor maior em relação às cores base.                                                                                                    |
|              | A avaliação é normalmente realizada da seguinte forma, com base no valor ⊿E:                                                                                                    |
|              | Nesta ferramenta, os valores são indicados em vermelho se ⊿E for 3 ou maior.                                                                                                    |
|              | <ul> <li>⊿E = aprox. 1: As diferenças são aparentes se as duas cores forem colocadas lado a lado sem<br/>espaço entre elas. (As diferenças não são aparentes se as duas cores forem colocadas longe uma<br/>da outra.)</li> </ul> |
|              | <ul> <li>⊿E = aprox. 2 a 3: As diferenças são aparentes mesmo se as duas cores forem colocadas longe<br/>uma da outra.</li> </ul>                                                                                                 |
|              | <ul> <li>⊿E = aprox. 4 a 5: As diferenças são aparentes mesmo se as duas cores forem comparadas<br/>alternadamente.</li> </ul>                                                                                                    |

Se a diferença de cor foi verificada usando dados de calibração, a data e a hora da última verificação são indicadas na coluna [Calibration] na tela da ferramenta, após a tela [Daily confirm] ter sido fechada.

### [Previous color difference]

| Confirm current                 | Previous color diffe | erence |                  |      |  |  |
|---------------------------------|----------------------|--------|------------------|------|--|--|
| Last result of color difference | Confirm date         | b20    |                  |      |  |  |
|                                 | 2021/08/28 14:28     | 126    |                  |      |  |  |
|                                 |                      |        |                  |      |  |  |
|                                 | Ave. delta E         | 0.89   | Color difference | type |  |  |
|                                 | Cyan                 | 0.69   | deltaE           | ~    |  |  |
|                                 | Magenta              | 0.73   |                  |      |  |  |
|                                 | Yellow               | 0.60   |                  |      |  |  |
|                                 | Black                | 0.77   |                  |      |  |  |
|                                 | Red                  | 0.96   |                  |      |  |  |
|                                 | Green                | 0.97   |                  |      |  |  |
|                                 | Blue                 | 0.87   |                  |      |  |  |
|                                 | 3 Colored Gray       | 0.96   |                  |      |  |  |

Exibe o histórico de diferença de cor anterior.

A diferença de cor para uma determinada data e hora pode ser visualizada selecionando essa data e hora na lista.

## 3.5. Calibração

Verifique a diferença de cor atual em relação às cores base usando [Daily confirm] e calibre se a diferença de cor for significativa.

Clique em [Calibration...] na tela [Calibration].

| (Importante!) | • | Os dados de<br>calibração a | e calik<br>nteric | oração sã<br>ores são r | io adicionados cada vez o<br>mantidos e podem ser us | que a calibr<br>ados no Ra | açá<br>iste | ăo é<br>rLir | realizada. Os dados de<br>k7. |
|---------------|---|-----------------------------|-------------------|-------------------------|------------------------------------------------------|----------------------------|-------------|--------------|-------------------------------|
|               |   |                             | Treate            | Calibration data        |                                                      | -                          |             | ×            | ]                             |
|               |   |                             | <b>a</b>          | STEP1                   | Print and Measure a chart for Calibration            |                            |             |              |                               |
|               |   |                             |                   | STEP2                   | Print a char                                         | rt image                   |             |              |                               |

-

Measure a chart image

|   |      |      | Next | Cancel |
|---|------|------|------|--------|
| L | <br> | <br> | <br> |        |

A calibração envolve o ajuste automático dos seguintes itens medindo as cores do gráfico:

() M

| Sequência<br>de criação | Item                | Descrição                                               |
|-------------------------|---------------------|---------------------------------------------------------|
| 1                       | Limite de Tinta     | Ajusta a densidade geral da tinta.                      |
| 2                       | Linearização        | Ajusta a harmonização de matiz.                         |
| 3                       | Equilíbrio de Cinza | Ajuste o equilíbrio para três ou mais cores misturadas. |

Além disso, os dados são gerenciados adicionando as seguintes informações:

| Sequência<br>de criação | Item                           | Descrição                                                     |
|-------------------------|--------------------------------|---------------------------------------------------------------|
| 4                       | Confirme a diferença<br>de cor | Verifica a diferença de cor em relação as cores base.         |
| 5                       | Cargo                          | Insere um comentário para identificar os dados de calibração. |

## Criação dos dados de calibração

## 1. Limite de Tinta

|   | STEP1                   | Print and Measure a chart for Calibration |      |   |
|---|-------------------------|-------------------------------------------|------|---|
|   | Ink Limit               |                                           |      |   |
|   | STEP2                   | Print a chart image                       |      |   |
| / | Linearization           |                                           |      |   |
|   | -                       | <b>_</b>                                  |      |   |
|   | STEP3                   |                                           |      |   |
|   | Gray Balance            | Measure a chart image                     |      |   |
|   | STEP4                   | Measurement and editing is not done.      |      |   |
| 2 | onfirm Color difference | Option                                    |      |   |
|   | STEP5                   | Load measurement file                     |      |   |
|   | Complete                | Edit                                      |      |   |
|   |                         |                                           |      |   |
|   |                         |                                           |      |   |
|   |                         |                                           |      |   |
|   |                         |                                           |      |   |
|   |                         |                                           |      |   |
|   |                         |                                           |      |   |
|   |                         | - 12                                      | <br> | _ |

1 Clique em [Print a chart image] para imprimir uma imagem de gráfico. ( 28 "Imprimir uma imagem de gráfico" (P. 28))

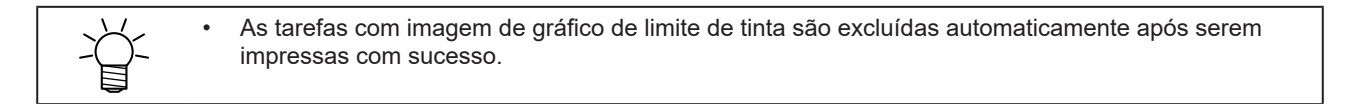

- **2** Prepare a imagem de gráfico impressa para medição.
- 3 Clique em [Measure a chart image] para medir o gráfico impresso. ( 2 "Medição das cores do gráfico" (P. 29))
- **4** Clique em [Next] para ir para a próxima página.
- Botão [Edit]

[Edit...] pode ser clicado para verificar os valores ajustados. Os valores exibidos aqui são mostrados como porcentagens, com base no limite de tinta definido em 100% no perfil do dispositivo.

| Yellow  | 162.34% |
|---------|---------|
| Cyan    | 138.94% |
| Magenta | 132.19% |
| Black   | 115.00% |

| Create | Calibration data         |                                             | -    |     | ×    |
|--------|--------------------------|---------------------------------------------|------|-----|------|
|        | STEP1                    | Print and Measure a chart for Linearization |      |     |      |
|        | Ink Limit                |                                             |      |     |      |
|        | CTTDa                    | Print a chart image                         |      |     |      |
|        | SIEP2                    |                                             |      |     |      |
|        | Enrealization            | <b>•</b>                                    |      |     |      |
|        | STEP3                    | Maxum a chart image                         |      |     |      |
|        | Gray Balance             | Weasure a chart image                       |      |     |      |
|        | CTEDA                    | (i) Measurement and editing is not done.    |      |     |      |
| 20     | Confirm Color difference | Option                                      |      |     |      |
| ~      | -                        | Load measurement file                       |      |     |      |
| 4.5    | STEP5                    | Loou measurement me                         |      |     |      |
|        | Complete                 | Edit                                        |      |     |      |
|        |                          |                                             |      |     |      |
|        |                          |                                             |      |     |      |
|        |                          |                                             |      |     |      |
|        |                          |                                             |      |     |      |
|        |                          |                                             |      |     |      |
|        |                          |                                             |      |     |      |
|        |                          | Prev                                        | Next | Car | ncel |

- Clique em [Print a chart image] para imprimir uma imagem de gráfico. ( 28 "Imprimir uma imagem de gráfico" (P. 28))
- **2** Prepare a imagem de gráfico impressa para medição.
- **3** Clique em [Measure a chart image] para medir o gráfico impresso. ( <sup>CEP</sup> "Medição das cores do gráfico"(P. 29))
  - Um arquivo de medição das cores também pode ser carregado clicando em [Load measurement file].
- **4** Clique em [Next] para ir para a próxima página.

## • Botão [Edit]

[Edit...] pode ser clicado para visualizar os valores ajustados como um gráfico.

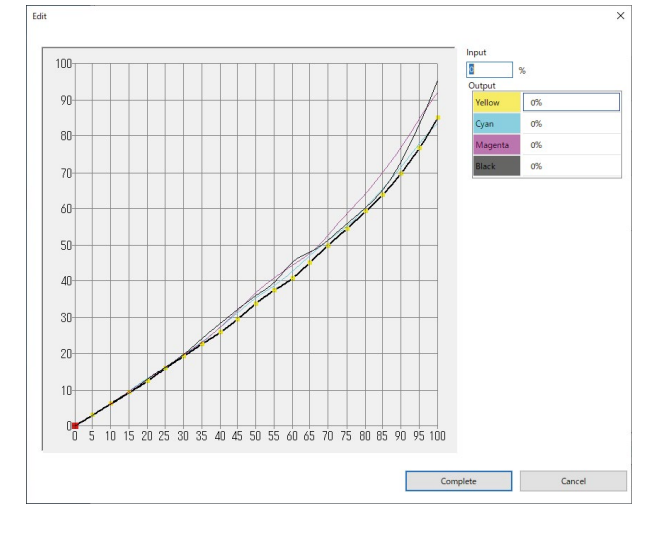

### 3. Equilíbrio de Cinza

| Create C | Calibration data       |                                                          | - | × |
|----------|------------------------|----------------------------------------------------------|---|---|
|          | STEP1                  | Print and Measure a chart for Gray Balance               |   |   |
| 11       | Ink Limit              |                                                          |   |   |
|          | STEP2                  | Print a chart image                                      |   |   |
| /        | Linearization          |                                                          |   |   |
|          | -                      |                                                          |   |   |
|          | STEP3                  |                                                          |   |   |
| 0        | Gray Balance           | Measure a chart image                                    |   |   |
|          | STED4                  | <ol> <li>Measurement and editing is not done.</li> </ol> |   |   |
| Col      | nfirm Color difference | Option                                                   |   |   |
|          | STEP5                  | Load measurement file                                    |   |   |
|          | Complete               | Edit                                                     |   |   |
|          |                        |                                                          |   |   |
|          |                        |                                                          |   |   |
|          |                        |                                                          |   |   |
|          |                        |                                                          |   |   |
|          |                        |                                                          |   |   |
|          |                        |                                                          |   |   |
|          |                        |                                                          |   |   |
|          |                        |                                                          |   |   |

- 1 Clique em [Print a chart image] para imprimir uma imagem de gráfico. (<sup>(2)</sup> "Imprimir uma imagem de gráfico"(P. 28))
- **2** Prepare a imagem de gráfico impressa para medição.
- **3** Clique em [Measure a chart image] para medir o gráfico impresso. (<sup>(2)</sup> "Medição das cores do gráfico"(P. 29))
  - • Um arquivo de medição das cores também pode ser carregado clicando em [Load measurement file].
- **4** Clique em [Next] para ir para a próxima página.

#### • Botão [Edit]

[Edit...] pode ser clicado para visualizar os valores ajustados como um gráfico.

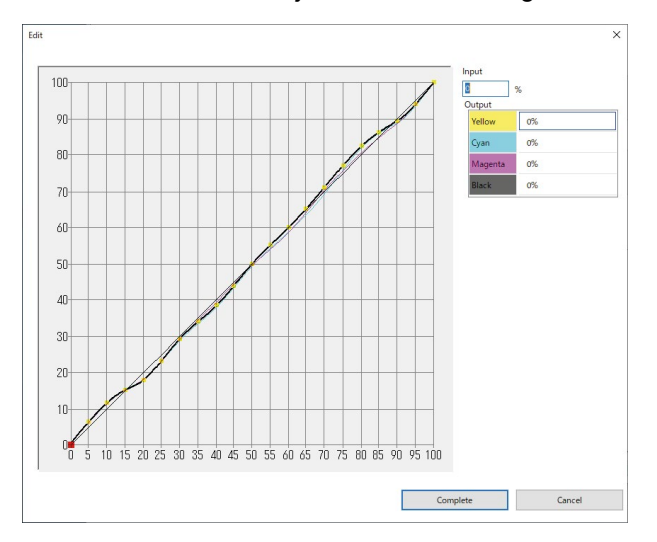

Após a medição das cores

### 4. Confirme a diferença de cor

| reate Calibration data   | - 🗆 X                                                            |
|--------------------------|------------------------------------------------------------------|
|                          | Print and Measure charts, after display difference color values. |
| STEP1                    |                                                                  |
| Ink Limit                | Print a chart image                                              |
| STEP2                    | ▼                                                                |
| Linearization            | Measure a chart image                                            |
| STEP3                    |                                                                  |
| Gray Balance             | Option                                                           |
| -                        | Load measurement file                                            |
| STEP4                    |                                                                  |
| Confirm Color difference |                                                                  |
| -                        |                                                                  |
| STEP5                    |                                                                  |
| Complete                 |                                                                  |
| -                        |                                                                  |
|                          |                                                                  |
|                          |                                                                  |
|                          |                                                                  |
|                          |                                                                  |
|                          |                                                                  |
|                          |                                                                  |
|                          |                                                                  |

|                         | Print and Measure charts, aft                                   | er display dit | ference color values. |  |
|-------------------------|-----------------------------------------------------------------|----------------|-----------------------|--|
| STEP1                   |                                                                 |                |                       |  |
| Ink Limit               |                                                                 |                | Print a chart image   |  |
| -                       |                                                                 |                |                       |  |
| STEP2                   |                                                                 |                | <b>—</b>              |  |
| Linearization           |                                                                 |                |                       |  |
| -                       |                                                                 |                | Measure a chart image |  |
| STEP3                   |                                                                 |                |                       |  |
| Gray Balance            | Option                                                          |                |                       |  |
| -                       | Load measu                                                      | urement file   |                       |  |
| STEP4                   |                                                                 |                |                       |  |
| onfirm Color difference | Color difference between the                                    | target         | 1. C.I                |  |
|                         | Ave. delta E                                                    | 0.89           | Color difference type |  |
|                         | Cyan                                                            | 0.69           | delta£ ~              |  |
| Complete                | Magenta                                                         | 0.73           |                       |  |
|                         | Yellow                                                          | 0.60           |                       |  |
|                         | Black                                                           | 0.77           |                       |  |
|                         |                                                                 |                |                       |  |
|                         | Red(Magenta+Yellow)                                             | 0.96           |                       |  |
|                         | Red(Magenta+Yellow)<br>Green(Cyan+Yellow)                       | 0.96           |                       |  |
|                         | Red(Magenta+Yellow)<br>Green(Cyan+Yellow)<br>Blue(Cyan+Magenta) | 0.96           |                       |  |
|                         | Red(Magenta+Yellow)<br>Green(Cyan+Yellow)<br>Blue(Cyan+Magenta) | 0.96           |                       |  |

- 1 Clique em [Print a chart image] para imprimir uma imagem de gráfico. (28 "Imprimir uma imagem de gráfico"(P. 28))
- **2** Prepare a imagem de gráfico impressa para medição.
- **3** Clique em [Measure a chart image] para medir o gráfico impresso. ( <sup>(CP)</sup> "Medição das cores do gráfico"(P. 29))
  - Após as cores terem sido medidas, os valores de diferença de cor são mostrados.
  - Um arquivo de medição das cores também pode ser carregado clicando em [Load measurement file].

## Clique [Next].

| $\sim$ | Ação corretiva se a diferença de cor for significativa                                                                                                    |
|--------|----------------------------------------------------------------------------------------------------|
|        | <ul> <li>Se a diferença de cor em relação às cores base for grande em [Confirm Color<br/>difference], isso pode ser causado por um dos seguintes fatores:</li> </ul> |
|        | (1) (Causa 1) As cores do gráfico foram medidas incorretamente                                                                                                    |
|        | As cores do gráfico podem não ter sido medidas corretamente, impedindo a criação de dados corretos.                                                                  |
|        | <ul> <li>Clique em [Cancel] para fechar a tela [Create calibration data] e repita a<br/>calibração.</li> </ul>                                                       |
|        | (2) (Causa 2) Houve variações fora da faixa de calibração permitida                                                                                                  |
|        | A seguinte causa é possível se a diferença de cor não diminuir mesmo após repetir a<br>calibração:                                                                   |
|        | <ul> <li>Ocorreram variações que excederam a capacidade de calibração devido ao<br/>atolamento da mídia ou uso por longos períodos.</li> </ul>                       |
|        | Nesses casos, considere substituir o cabeçote.                                                                                                    |

### 5. Completa

|     | STEP1                   | Please inpi | ut a title. |  |  |  |
|-----|-------------------------|-------------|-------------|--|--|--|
| H.  | Ink Limit               | Title       | 20210828    |  |  |  |
|     | _                       |             |             |  |  |  |
|     | STEP2                   |             |             |  |  |  |
|     | Linearization           |             |             |  |  |  |
|     | -                       |             |             |  |  |  |
|     | STEP3                   |             |             |  |  |  |
|     | Gray Balance            |             |             |  |  |  |
| -   |                         |             |             |  |  |  |
|     | STEP4                   |             |             |  |  |  |
| 000 | onfirm Color difference |             |             |  |  |  |
|     | -                       |             |             |  |  |  |
|     | STEP5                   |             |             |  |  |  |
|     | Complete                |             |             |  |  |  |
|     |                         |             |             |  |  |  |
|     |                         |             |             |  |  |  |
|     |                         |             |             |  |  |  |
|     |                         |             |             |  |  |  |
|     |                         |             |             |  |  |  |
|     |                         |             |             |  |  |  |
|     |                         |             |             |  |  |  |
|     |                         |             |             |  |  |  |

Adicione um comentário a [Title] para identificar os dados de calibração e clique em [Complete].

 Após a conclusão da criação, o título e a data/hora da calibração criada são exibidos na tela principal de calibração.

| Calibration v1.              | 1.0             |         |                   |                        |
|------------------------------|-----------------|---------|-------------------|------------------------|
| Printer                      | UJV100          | 4C      |                   | ~                      |
| Favorite                     | UJV100          | 4C      |                   | ~                      |
| Device profile               |                 |         |                   |                        |
| File name                    |                 | UJV1004 | 4CLUS190_3M-40    | 0C-10R_v35_F1B4308.icc |
| Media name                   |                 | 3M 40C  | -10R v3.5         |                        |
| Settings of the              | Favorite        | 720x900 | ) VD/ 12pass/ Bi/ | / Hi                   |
| Basis color<br>Creation date | 2016/10/11 1    | 8:27:43 |                   |                        |
|                              |                 |         |                   | Create basis color     |
| Daily confirm                |                 |         |                   |                        |
| Latest : 2021/               | 12/13 18:28:10  |         |                   | Daily confirm          |
| Calibration                  |                 |         |                   |                        |
| Latest : Calib               | rationData1     |         |                   | Calibration            |
| Creation date                | 2: 2021/12/13 1 | 8:28:33 | L'and J           |                        |
|                              |                 |         |                   |                        |
|                              |                 |         |                   |                        |

## Procedimento de impressão de gráfico e medição de cores

### Imprimir uma imagem de gráfico

- **1** Clique em [Print a chart image].
  - A tela de pré-visualização é exibida.

- 2 Clique no botão [Print] na tela de pré-visualização.
  - [Mirror] e [Rotate] podem ser definidos. O valor inicial é o valor de [Favorite]. "Configurações de Favoritos"(P. 14)

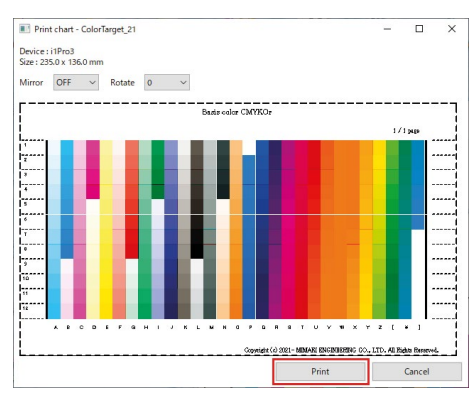

• Uma tarefa é criada e gerada automaticamente no RasterLink7.

| MimakiRasterLink7                                                                                                    |                                          |
|----------------------------------------------------------------------------------------------------|------------------------------------------|
| File Function Tool Environments About                                                                                                    | leb liet                                 |
| Status                                                                                                    | Arrani Laye Thum Job Name Attribute Date |
| 1 Not Detected                                                                                                    | Ink Limitpdf Color 2021/08/21            |
| 3  Not Detected                                                                                                    |                                          |
| 7 Not Detected       8 Not Detected                                                                                                    |                                          |
| Thumbnail         Job Name         Status         Progress           Thumbnail         Job Name         Status         Progress           Image: Status         Progress         06 |                                          |

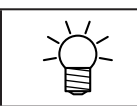

As tarefas com imagem de gráfico de limite de tinta são excluídas automaticamente após serem impressas com sucesso.

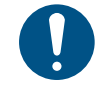

 Quaisquer tarefas com imagem de gráfico, exceto "Ink limit", são mantidas mesmo depois de serem impressas com sucesso. Uma tarefa pode ser impressa novamente e usada com a ferramenta de calibração, desde que outro gráfico ainda não tenha sido impresso. Se outro gráfico foi impresso, use [Print a chart image] na ferramenta de calibração novamente para criar uma tarefa.

### Medição das cores do gráfico

Descreve a operação executada quando [Measure a chart image] é clicado em cada tela. O procedimento varia dependendo do colorímetro específico.

i1Pro2, i1Pro3, i1Pro3 PLUS

• Calibração do colorímetro.

Calibre o colorímetro.

Posicione o colorímetro na referência do branco e clique em [Next].

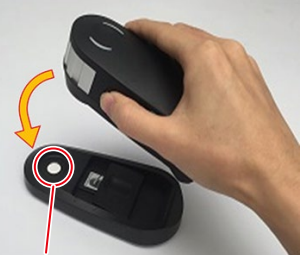

Referência do branco

A calibração é realizada.

1

|   |                 | Calib                      | ration            |      | × |
|---|-----------------|----------------------------|-------------------|------|---|
|   | (               | Calibration of colorimeter | i1Pro             |      |   |
|   | Place the color | rimeter on the base white  | tile. Click[Next] |      |   |
|   | Calibrating     |                            | Back              | Next | ] |
| _ |                 |                            |                   |      |   |

Calibration of colorimeter i1Pro Place the colorimeter on the base white tile. Click[Next]

Calibration

Back

1 Next ×

### • Medição do gráfico

1

Meça as cores no gráfico de medição.

#### Selecione "Stripe" como o modo de medição.

• O próximo número de linha a ser lido é exibido para [Measure at]. Verifique isso antes de continuar.

| Measurement Mode     Stripe | Measure at<br>Page 1 v | Row number 1 V Column |               |
|-----------------------------|------------------------|-----------------------|---------------|
| O Patch                     | 9-                     |                       | Whole display |
| L*                          |                        |                       |               |
|                             |                        |                       |               |

- 2 Deslize o colorímetro da esquerda para a direita para ler uma linha.
  - Pressione o botão de medição e deslize o colorímetro para que ele passe pela linha da borda • esquerda e pela linha da borda direita.

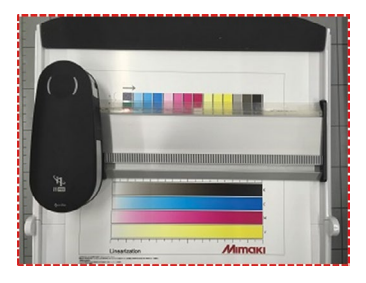

Abertura do colorímetro

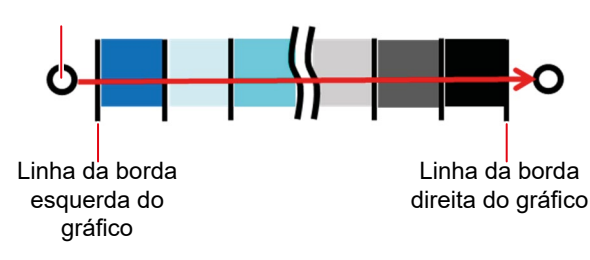

#### • Conclusão da medição

Após a medição, é exibida uma janela de diálogo para confirmar os valores de medição.

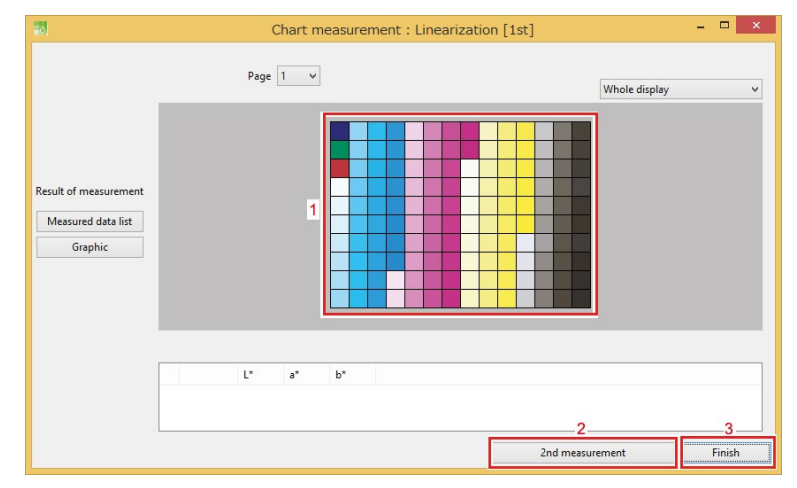

- 1. Seção: Clique para exibir o valor de medição das cores.
- 2. [2nd measurement]: Clique para medir a segunda cor.
- 3. [Finish]: Finaliza a medição. A medição é realizada apenas uma vez.
- Clique em [Finish] na caixa de diálogo de confirmação do valor de medição das cores.
- **2** Marque a caixa de seleção [Saving measured values to the specified file] e clique em [Finish].
  - Será exibida a janela para salvar o arquivo.

Medir as cores duas vezes

|                           | Exit                      | ×      |
|---------------------------|---------------------------|--------|
| Finishing measuring chart |                           |        |
| Saving measured val       | ues to the specified file |        |
|                           | Back                      | Finish |

**3** Salve o arquivo com os valores de medição das cores na janela para salvar arquivo.

 As cores podem ser medidas duas vezes para melhorar a precisão e corrigir quaisquer valores incorretos de medição das cores.

- (1) Clique em [2nd measurement] na tela de conclusão da medição das cores para medir o gráfico novamente.
  - Quando a medição for concluída, a segunda tela de conclusão da medição das cores será exibida.

i1iO2, i1iO3

• Calibração do colorímetro.

Calibre o colorímetro.

**1** Clique em [Next] para iniciar a calibração automaticamente.

| Calibration                                                                                  | ×   |
|----------------------------------------------------------------------------------------------|-----|
| Calibration of colorimeter i1iO                                                              |     |
| The calibration of the colorimeter now starts. Click [Next]                                  |     |
| Back                                                                                         | ext |
|                                                                                              |     |
|                                                                                              |     |
| Calibration                                                                                  | ×   |
| Calibration<br>Calibration of colorimeter i1i0                                               | ×   |
| Calibration<br>Calibration of colorimeter i1i0<br>The calibration of the colorimeter starts. | ×   |

#### • Ajuste da posição do gráfico

• A calibração é realizada.

Siga as instruções do assistente para medir três pontos nos cantos do gráfico.

|                                | 1110 | ×             |
|--------------------------------|------|---------------|
| lace the 1th chart. Click "Sta | nt". | Whole display |
|                                |      |               |
| Start Stripe                   | ~    |               |

## 1 Clique em [Start] para ajustar a posição do gráfico.

**2** Posicione o colorímetro nos cantos do gráfico e meça as cores.

| B Chart measurement : Linearization | on [1st] – 🗆 🗙  |
|-------------------------------------|-----------------|
| i1i0 ×                              |                 |
| Place the 1th chart. Click "Start". | Whole display 🗸 |
| Start     Stripe                    |                 |
|                                     | Cancel Next     |

## **3** Clique em [Start] no modo [Stripe].

| B Chart measurement : Linearizatio | on [1st] – 🗆 🛛  |
|------------------------------------|-----------------|
| i1iO                               |                 |
|                                    | Whole display V |
| Start Cancel                       |                 |
|                                    | Cancel Next     |

### • Conclusão da medição

Após a medição, é exibida uma janela de diálogo para confirmar os valores de medição.

|                                                        | Chart measurement : Linearization [1st] | - 🗆 ×           |
|--------------------------------------------------------|-----------------------------------------|-----------------|
|                                                        | Page 1 v                                | Whole display V |
|                                                        | 1                                       |                 |
| Result of measurement<br>Measured data list<br>Graphic |                                         |                 |
|                                                        | L* a* b*                                |                 |
|                                                        | 2<br>2nd measur                         | ement Finish    |

- 1. Seção: Clique em uma seção para exibir o valor de medição das cores.
- 2. [2nd measurement]: Clique para medir a segunda cor.
- 3. [Finish]: Finaliza a medição. A medição é realizada apenas uma vez.

Clique em [Finish] na caixa de diálogo de confirmação do valor de medição das cores.

- 2 Marque a caixa de seleção [Saving measured values to the specified file] e clique em [Finish].
  - Será exibida a janela para salvar o arquivo.

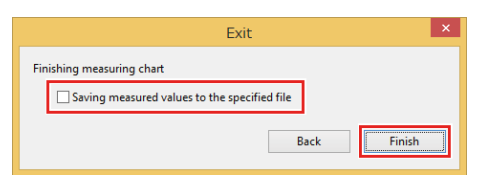

**3** Salve o arquivo com os valores de medição das cores na janela para salvar arquivo.

Medir as cores duas vezes

- As cores podem ser medidas duas vezes para melhorar a precisão e corrigir quaisquer valores incorretos de medição das cores.
  - (1) Clique em [2nd measurement] na tela de conclusão da medição das cores para medir o gráfico novamente.
    - Quando a medição for concluída, a segunda tela de conclusão da medição das cores será exibida.

### SpectroLFP

- Início da medição
- **1** Defina [Scan mode] e [Measurement mode] e clique em [Start] para iniciar a medição das cores.

|                            |              | Chart measurement : Line | earization [1st] | -             |      |
|----------------------------|--------------|--------------------------|------------------|---------------|------|
|                            | SpectroLFF   | ×                        |                  |               |      |
| Place the 1th chart. Click | "Start".     |                          | Columr           | Whole display | ~    |
| Scan mode                  | Fast v       | 1                        |                  |               |      |
| Measurement mode           | Reflection v | 2                        |                  |               |      |
| Start                      |              |                          |                  |               |      |
|                            |              |                          |                  | Cancel        | Next |

- 1. [Scan mode]
  - Para cima-para baixo:

O cabeçote de medição é elevado para mover-se e é abaixado em contato com a mídia a ser medida. A medição das cores leva mais tempo, mas oferece maior precisão para mídia como tecido com superfície irregular.

Fast:

O cabeçote de medição permanece em contato com a superfície da mídia ao se mover. Isso permite uma medição de cores mais rápida, mas é adequado apenas para mídia com superfície plana.

Sem contato:

O cabeçote de medição desliza sobre a mídia ao se mover e não faz contato com a mídia durante a medição. Isso permite a medição de uma ampla variedade de tipos de superfície de mídia, mas resulta em menor precisão da medição das cores.

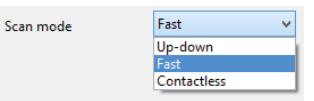

- 2. [Measurement mode]
  - Reflexão:

Mede as cores na mídia usada para iluminar a superfície impressa.

Transmissão

Mede as cores na mídia transparente usada para iluminar a parte de trás da mídia.

| Reflection   | ~                                        |
|--------------|------------------------------------------|
| Reflection   |                                          |
| Transmission |                                          |
|              | Reflection<br>Reflection<br>Transmission |

#### • Conclusão da medição

Chart measurement : Linearization [1st]

Após a medição, é exibida uma janela de diálogo para confirmar os valores de medição.

- 1. Seção: Clique em uma seção para exibir o valor de medição das cores.
- 2. [2nd measurement]: Clique para medir a segunda cor.
- 3. [Finish]: Finaliza a medição. A medição é realizada apenas uma vez.

Clique em [Finish] na caixa de diálogo de confirmação do valor de medição das cores.

- 2 Marque a caixa de seleção [Saving measured values to the specified file] e clique em [Finish].
  - Será exibida a janela para salvar o arquivo.

|                          | Exit                         | ×      |
|--------------------------|------------------------------|--------|
| Finishing measuring char | t                            |        |
| Saving measured          | values to the specified file |        |
|                          | Back                         | Finish |

3

Salve o arquivo com os valores de medição das cores na janela para salvar arquivo.

Medir as cores duas vezes
As cores podem ser medidas duas vezes para melhorar a precisão e corrigir quaisquer valores incorretos de medição das cores.
(1) Clique em [2nd measurement] na tela de conclusão da medição das cores para medir o gráfico novamente.

 Quando a medição for concluída, a segunda tela de conclusão da medição das cores será exibida.

## 3.6. Usando com o RasterLink7

- Selecione uma tarefa e abra a tela [Print Condition].
- 2 Selecione o perfil do dispositivo criado para calibração.
- **3** Clique em [Calibration] [Setting].

| Calibration |        |                  |   |                      |   | ×      |
|-------------|--------|------------------|---|----------------------|---|--------|
| O Unused    | 🔘 Used | Newest           |   |                      |   |        |
| Туре        | Cr     | eate Date        |   | User Comment         |   |        |
| Calibration | 202    | 1/08/28 14:29:07 |   | Calibration_20210828 |   |        |
| Calibration | 202    | 1/08/28 15:31:27 |   | 20210828             |   |        |
|             |        |                  |   |                      |   |        |
|             |        |                  |   |                      |   |        |
|             |        |                  |   |                      |   |        |
|             |        |                  | - |                      | - |        |
|             |        |                  |   | ОК                   |   | Cancel |

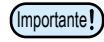

As configurações de calibração serão ativadas quando um perfil de dispositivo com dados de calibração definidos for selecionado.

## **4** Clique em [Setting] em [Calibration] no perfil de dispositivo.

• Será exibida uma caixa de diálogo.

## 5 Selecione os seguintes itens:

| -          | -      | -             |               |   |  |
|------------|--------|---------------|---------------|---|--|
| 🔵 Unused   | O Used | Newest        |               |   |  |
| Туре       | Create | e Date        | User Comment  | t |  |
| alibration | 2020/0 | 9/23 11:39:39 | Calibration_1 |   |  |
|            |        |               |               |   |  |
|            |        |               |               |   |  |
|            |        |               |               |   |  |
|            |        |               |               |   |  |
|            |        |               |               |   |  |
|            |        |               |               |   |  |

- 1. [Unused]
  - A correspondência de cores é realizada sem usar dados de calibração ou equalização.
- 2. [Used]
  - Usa os dados de calibração selecionados na lista abaixo.
- 3. [Newest]
  - Usa os dados de calibração com a data de criação mais recente. Os dados mais recentes são sempre selecionados, portanto, não há necessidade de selecioná-los novamente sempre, mesmo quando informações são adicionadas com frequência.

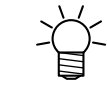

Caso utilize dados de calibração com frequência, definir como favorito será útil.

## Capítulo 4. Em Caso de Problemas

Este capítulo

Descreve como resolver problemas em potencial e procedimentos de operação que podem não estar claros.

| 38 |
|----|
| 38 |
|    |
| 38 |
|    |

| Solução de problemas                        | 40 |
|---------------------------------------------|----|
| Erros de medição de cores ocorrem           |    |
| frequentemente durante a medição das cores  |    |
| de uma imagem de gráfico/A diferença de cor |    |
| aumentou após a calibração                  | 40 |
| Como Proceder em caso de Mensagens4         | 1a |

## 4.1. Perguntas Frequentes

Fornece respostas para perguntas frequentes.

## **Conceitos Básicos**

#### • Os perfis de emulação podem ser calibrados?

Sim.

### • Podem ser usadas várias cores base?

Apenas uma cor base pode ser usada para uma combinação de impressora registrada e perfil de dispositivo.

### Os dados de calibração podem ser transferidos para outros PCs?

Eles podem ser transferidos usando a função de backup de tarefas.

- **1** Selecione uma tarefa e, em seguida, selecione o perfil de dispositivo para o qual os dados de calibração a serem transferidos foram definidos.
- 2 Crie uma tarefa para fazer backup. (Para obter mais informações sobre o procedimento de backup, consulte o Guia de Referência do RasterLink7.)
- Os arquivos de backup contêm as cores base, calibração e os dados de confirmação diária para o perfil de dispositivo especificado.

## **3** Os arquivos de backup podem ser restaurados usando o RasterLink7 no PC de destino.

Se as cores base e os dados de calibração já tiverem sido criados para uma impressora (Importante!) e perfil de dispositivo no PC de destino, essas informações serão substituídas quando o arquivo de backup for restaurado.

## Diferenças em relação ao Mimaki Profile Master 3 (MPM3)

A Série RasterLink inclui uma função de calibração usando o MimakiProfileMaster3 (MPM3) separado desta função.

### • Quais são as diferenças entre a função de calibração do MPM3 e esta função?

As diferenças entre a calibração usando esta ferramenta e o MPM3 são as seguintes:

|                                                                               | МРМЗ                                                                                               | RasterLink7                                                                              |
|-------------------------------------------------------------------------------|----------------------------------------------------------------------------------------------------|------------------------------------------------------------------------------------------|
| Destino para salvar os<br>dados de calibração                                 | Os dados são salvos no perfil de<br>dispositivo correspondente.                                    | Os dados são salvos no sistema<br>RasterLink7 separadamente do perfil de<br>dispositivo. |
| Método para aplicar os<br>dados de calibração ao<br>RasterLink após a criação | Um perfil de dispositivo contendo<br>dados de calibração é instalado<br>manualmente no RasterLink. | Os dados são automaticamente integrados<br>ao RasterLink7.                               |
| Método para aplicação em<br>tarefas                                           | Conforme acima                                                                                     |                                                                                          |
| Desempenho                                                                    | Idêntico                                                                                           |                                                                                          |

• Já realizei a calibração usando o MPM3, mas é possível realizar calibração no RasterLink7?

Se estiver criando dados de calibração usando o MPM3, continue usando o MPM3.

## 4.2. Solução de Problemas

## Erros de medição de cores ocorrem frequentemente durante a medição das cores de uma imagem de gráfico/A diferença de cor aumentou após a calibração

As precauções a seguir devem ser observadas para garantir a medição correta das cores de imagens de gráfico sem que ocorram erros:

#### • Verifique se não há pontos faltando ou contaminação dos bicos.

Se houver pontos ausentes ou contaminação dos bicos, resolva o problema e imprima o gráfico novamente.

#### • Elimine a aderência da superfície impressa.

Se a superfície impressa não secar o suficiente e permanecer pegajosa, podem ocorrer erros ou medições de cores incorretas devido ao colorímetro ficar grudado na superfície.

Elimine a aderência, permitindo que a superfície seque corretamente.

#### • Verifique as configurações favoritas.

Verifique se as seguintes configurações estão corretas no favorito:

• Se uma unidade UV for usada, verifique se "Whole Image" está definido quando a composição automática de placa branca está habilitada usando a função [Special plate].

#### • Verifique as configurações ao imprimir uma imagem de gráfico.

• Verifique se [Mirror] está ativado se a face impressa for visualizada do lado oposto, como em transferências e mídia transparente.

#### • Utilize o mesmo pós-processamento do produto final.

No caso de transferências, meça a transferência real após a transferência, e não a imagem impressa no papel de transferência.

No caso de têxteis, medir após o pós-processamento (como tratamento térmico e lavagem).

## 4.3. Como Proceder em caso de Mensagens

| Mensagem                                                                                                    | Operação/Causa                                                                                                    | Ação corretiva                                                                                                    |  |  |
|----------------------------------------------------------------------------------------------------|----------------------------------------------------------------------------------------------------|----------------------------------------------------------------------------------------------------|--|--|
| Please setup colorimeter settings.                                                                                                    | [Tool] - [Calibration] foi<br>selecionado no menu do<br>RasterLink7.                                                         | Nenhum colorímetro foi selecionado.<br>Selecione um colorímetro. (ﷺ)<br>"Configuração do Colorímetro"(P. 13)                                                                                                    |  |  |
| [Tool] - [Calibration] is not<br>installed.                                                                                                    | [Tool] - [Calibration] foi<br>selecionado no menu do<br>RasterLink7.                                                         | A ferramenta de calibração não foi<br>instalada. Baixe o instalador e instale<br>a ferramenta de calibração. (27)<br>"Instalação"(P. 12)                                                                                                    |  |  |
| If you create a new basis color,<br>the existing calibration data will<br>be deleted. Is it OK?                                                       | É exibida quando tenta-se usar<br>[Create Basis Color] quando<br>uma cor base já foi criada.                                 | <ul> <li>Clicar em [OK] exibe a tela [Create<br/>Basis Color]. A criação de uma nova cor<br/>base resultará na exclusão da cor base<br/>criada anteriormente, dos dados de<br/>calibração e dos dados de confirmação<br/>diários.</li> <li>Os dados não serão excluídos se clicar<br/>em [Cancel] ou se uma nova cor base<br/>não for criada na tela [Create Basis<br/>Color].</li> </ul> |  |  |
| All created data will be deleted.<br>Is it OK?                                                                                                    | Aparece quando [Cancel] é<br>clicado durante a criação de<br>dados de calibração.                                            | <ul> <li>Clicar em [OK] exclui os dados de<br/>calibração que estão sendo criados e<br/>encerra o processo. Os dados que estão<br/>sendo criados não serão salvos.</li> <li>Clicar em [Cancel] retorna à tela de<br/>criação de dados.</li> </ul>                                                                                                    |  |  |
| Creating of data is finished.<br>[Note] Color difference delta<br>E value of the basis color is<br>more than 15. Please confirm<br>measurement value. | É exibida se a diferença de cor<br>média for □E15 ou mais<br>após a medição das cores na<br>tela [Confirm Color difference]. | Repita a medição das cores do gráfico<br>impresso usando [Confirm Color<br>difference]. Se a mesma mensagem for<br>exibida mesmo após repetir a medição<br>das cores, isso pode ser devido ao<br>seguinte:                                                                                                    |  |  |
|                                                                                                    |                                                                                                    | para os dados de calibração, pode ter<br>ocorrido um erro na medição das cores<br>ao criar os dados de calibração. Repita<br>o procedimento do início.                                                                                                    |  |  |

## Guia da Ferramenta de Calibração RasterLink7

Janeiro de 2022

MIMAKI ENGINEERING CO.,LTD. 2182-3 Shigeno-otsu, Tomi-shi, Nagano 389-0512 JAPÃO

### D203617-11-27012022

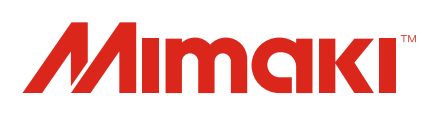